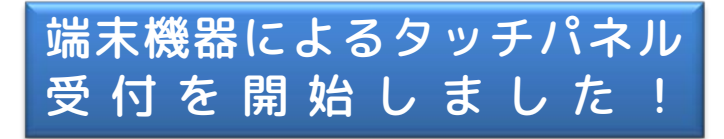

|   | WEB携帯・パソコンで予約された方                                                                                                    |                                        |
|---|----------------------------------------------------------------------------------------------------|----------------------------------------|
|   | 再診 診察券をお持ちの方は<br>「再診」を押してください。                                                                                                    |                                        |
|   | 検索 診察券忘れの方は<br>「検索」を押してください。                                                                                                    |                                        |
| L | 初診 初診の方は<br>「初診」を押してください。                                                                                                    |                                        |
| L |                                                                                                    |                                        |
|   | 診察券を読ませて下さい。                                                                                                    |                                        |
| Ļ |                                                                                                    |                                        |
|   |                                                                                                    |                                        |
|   | 診察券を読み込ませてください                                                                                                    |                                        |
|   | 診察券を読み込ませてください<br>画面に触れると元に戻ります。                                                                                                    |                                        |
|   | 診察券を読み込ませてください<br>画面に触れると元に戻ります。                                                                                                    |                                        |
|   | 診察券を読み込ませてください<br>画面に触れると元に戻ります。<br>電話番号入力 戻る 9<br>市外局番からー()なしで入力してください。                                                                                                    | ▶止する                                   |
|   |                                                                                                    | <ul> <li>止する」</li> <li>リアする</li> </ul> |
|   | 診察券を読み込ませてください<br>画面に触れると元に戻ります。<br>電話番号入力 戻る 年<br>市外局番からー()なしで入力してください。<br>08012345678 BS 27<br>7 8 9                                                                                                    | P止する ]<br>Iアする                         |
|   | 診察券を読み込ませてください<br>画面に触れると元に戻ります。<br>電話番号入力 戻る q<br>市外局番からー()なしで入力してください。<br>08012345678 BS 72<br>4 5 6                                                                                                    | <b>中止する</b><br>「アする」                   |
|   | 診察券を読み込ませてください<br>画面に触れると元に戻ります。        電話番号入力     戻る     q       市外局番からー()なしで入力してください。     08012345678     BS     7/       08012345678     BS     7/       1     2     3                                                                                                    | P止する」<br>17する                          |
|   | 診察券を読み込ませてください<br>画面に触れると元に戻ります。        電話番号入力     戻る     e       市外局番からー()なしで入力してください。     08012345678     05     07       08012345678     0     0     0                                                                                                    | <b>申止する」</b><br>177する                  |
|   | 診察券を読み込ませてください<br>画面に触れると元に戻ります。        電話番号入力     戻る     e       市外局番からー()なしで入力してください。     08012345678     BS     02       7     8     9     4     5     6       1     2     3     0     0                                                                                                    | Р <u>ш</u> та  <br> 7та                |
|   | BS 72     Control Control Contro Control Control Control Control Control Control Control Con | <b>P止する</b><br>17する。                   |

ペットの選択

芝田 良成 様 ペットを選択してください

ぽん

じょう ランチ 北斗

| QR⊐− | ド付 | き診察 | 券を |
|------|----|-----|----|
|------|----|-----|----|

お持ちの方は・・・・・再診 お持ちでない方は・・・・・検索

をタッチしてください。

QRコード付き診察券を 読取り機にかざしてください。 (10cm程度はなしてもらうと読取りやす いです)

電話番号を、市外局番からハイフン (-)なしでタッチで入れてください。

入りましたら、次へ をタッチしてくだ さい。

本日、ご来院されたペットの右側の黄色 いボタンをタッチしてください。

本日のご来院目的をタッチしてください。

受付内容を確認後、右下の受付ボタンを タッチしてください。

これで、受付完了です。 <mark>順番番号が印刷</mark>されますのでお取りくだ さい。

| 来院目的の選択            |  | 戻る | 中止する |  |  |
|--------------------|--|----|------|--|--|
| 芝田 良成 様            |  |    |      |  |  |
| 本日来院された目的を選択してください |  |    |      |  |  |
| 1頭目 ぽん             |  |    |      |  |  |
| 診察                 |  |    |      |  |  |
| 検査                 |  |    |      |  |  |
| ワクチン               |  |    |      |  |  |
| フィラリア              |  |    |      |  |  |
| フード                |  |    |      |  |  |
|                    |  |    |      |  |  |

登録されていないペットを選択する

中止する

| 受付内容の確認   |                               | 戻る   | 中止する |
|-----------|-------------------------------|------|------|
| 芝田 良成 様   |                               |      |      |
| 受付内容を確認して | ください                          |      |      |
|           | ペット名                          | * 12 | 8 10 |
| ぼん        |                               | 診察   |      |
|           |                               |      |      |
|           |                               |      |      |
|           |                               |      |      |
|           |                               |      |      |
|           | こちらの内容で受付を行い<br>受付ボタンを押してください | ます。  | 受付   |

セントラル動物病院